## Turning the floating toolbar on or off

Article Number: 64 | Last Updated: Wed, Sep 23, 2015 1:15 PM

Applies To: Vision 6.0 or higher, Vision Pro 7.3 or higher Right-click the Vision icon on the desktop or in the taskbar and find the options submenu and select the Show Shortcut-bar check box to enable it, or unselect it to disable the optional floating tool bar.

Posted - Mon, Jan 31, 2011 7:26 PM.

Online URL: https://kb.netop.com/article/turning-the-floating-toolbar-on-or-off-64.html